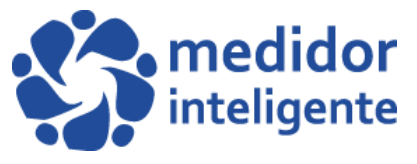

## MANUAL DE OPERACIÓN SOFTWARE "HAND-HELD"

Parte 2

Para usar nuestro Hand Held, procedemos a prenderlo presionando el botón rojo por 3 segundos aprox.

Y nos dirigiremos a la primera opción llamada **"Task List".** Y presionaremos **"Enter"** en el teclado.

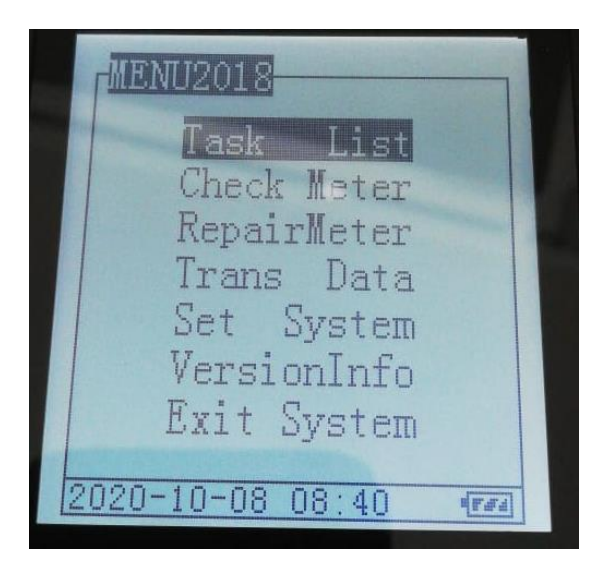

Luego nos aparecerá en pantalla el mensaje "**ReadMeter**", el cual presionaremos "**enter**" nuevamente en el teclado.

Ahora podremos ver en la pantalla de nuestro hand held, el archivo Excel anteriormente enviado.

Donde S1 es el nombre del archivo

TaskFileName: TaskFileDescribe: XT  $\mathbf{sl}$ 1/1

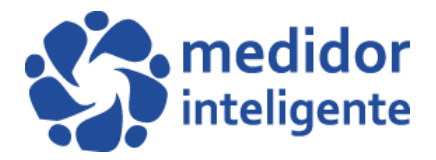

Presionaremos nuevamente **"Enter",** para poder entrar a dicho archivo, si tenemos más de 1 archivo en nuestro hand held, podemos navegar con las flechas del teclado hacia la derecha e izquierda.

Al presionar "Enter", nos mostrará lo siguiente:

**DoRead:** nos mostrará la cantidad de medidores con la lectura lista.

**NoRead:** nos mostrara la cantidad de medidores que les falta tomar lecturas.

**FailRead:** nos mostrará la cantidad de medidores que se les tomó lectura pero fallaron en el proceso. (Esto se puede deber a que este mal ingresado el número del medidor en el archivo Excel).

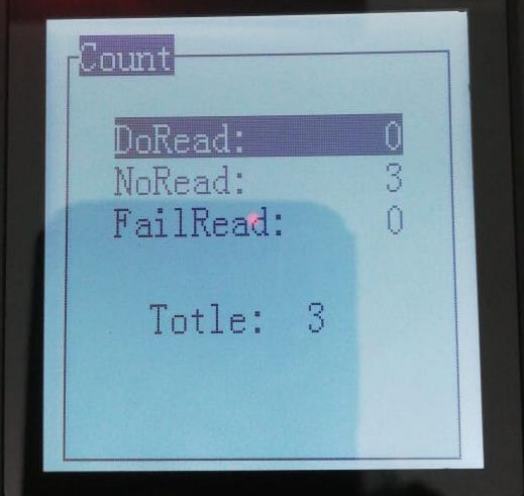

Ingresaremos a la segunda opción llamada "NoRead" presionamos "enter"

Nos muestra el nombre del socio, el número del medidor que se le instalo al socio, y su dirección. Para tomar su lectura presionaremos **"enter"** dos veces.

| NoRead<br>User:hermosina.pere         |  |
|---------------------------------------|--|
| MeterType: AfterPay<br>WATERCount:T   |  |
| CommuID:200700320<br>CUseWATER:NoRead |  |
| Las. acacias                          |  |
| OAutoR [1/3] SigR                     |  |

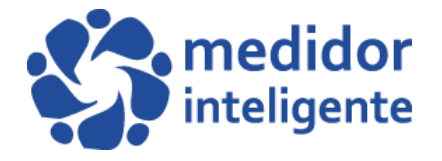

y nos mostrará que está intentando tener comunicación con el medidor inteligente.

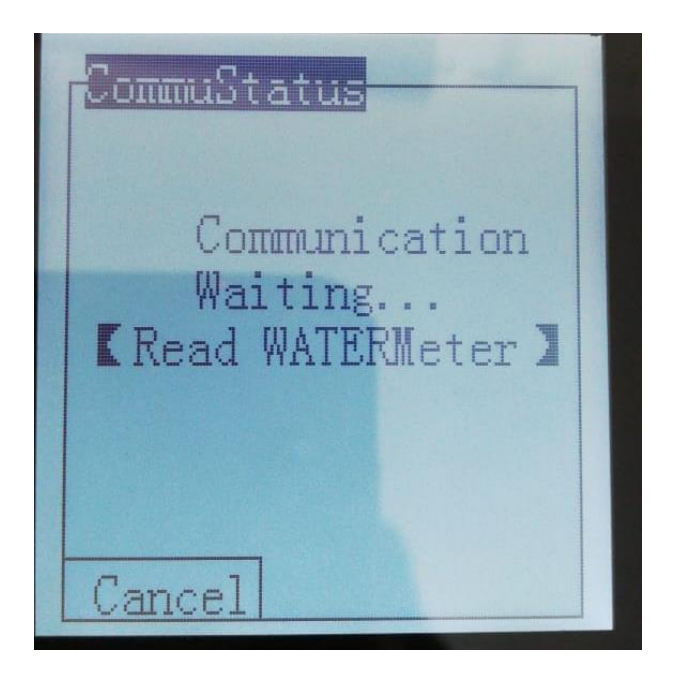

Luego de esperar 3 segundos aproximadamente. Nos aparecerá en pantalla el consumo del medidor inteligente, junto al número del medidor, y nos indica que la válvula se encuentra abierta y la batería en buen estado.

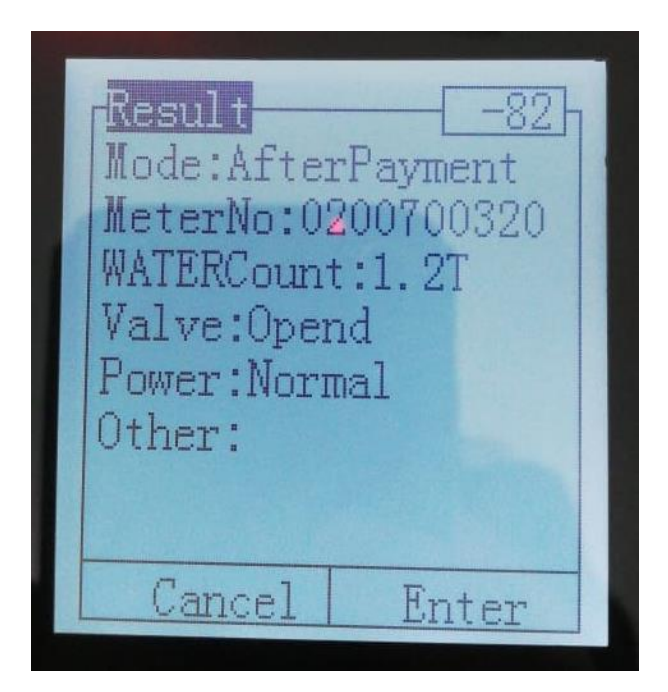

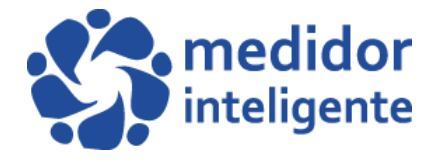

Para seguir avanzando con la toma de lecturas, debemos presionar **"Enter"** 3 veces por cada toma. Y nos volverá a aparecer comunicación con el medidor.

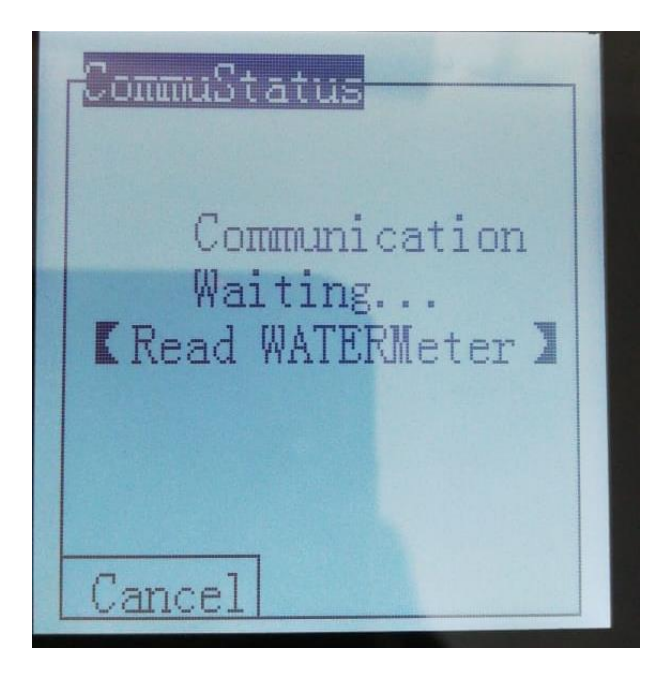

una vez terminada la toma de lecturas, podremos observar en el menú la opción **"DoRead"** que nos aparecen los 3 medidores listos.

| Count                           |   |
|---------------------------------|---|
| DoRead:<br>NoRead:<br>FailRead: | 3 |
| Totle:                          | 3 |
|                                 |   |

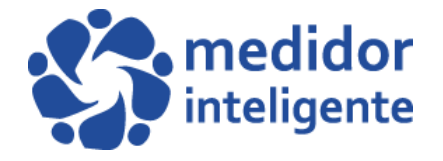

Luego presionamos la tecla **"ESC"** y nos preguntará si deseamos salir, presionamos **"Ent"**, y con las flechas, derecha e izquierda podemos seguir navegando por los distintos sectores creados.

-El Hand Held se carga a través del puerto USB del computador

CONTINUACION ... VER "MANUAL DE OPERACIÓN SOFTWARE, (parte3)"